### **Eagle Quick Start Guide**

1YEPTSS0020E004 Rev B, June 2024

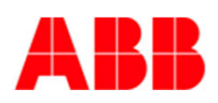

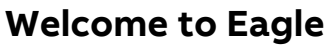

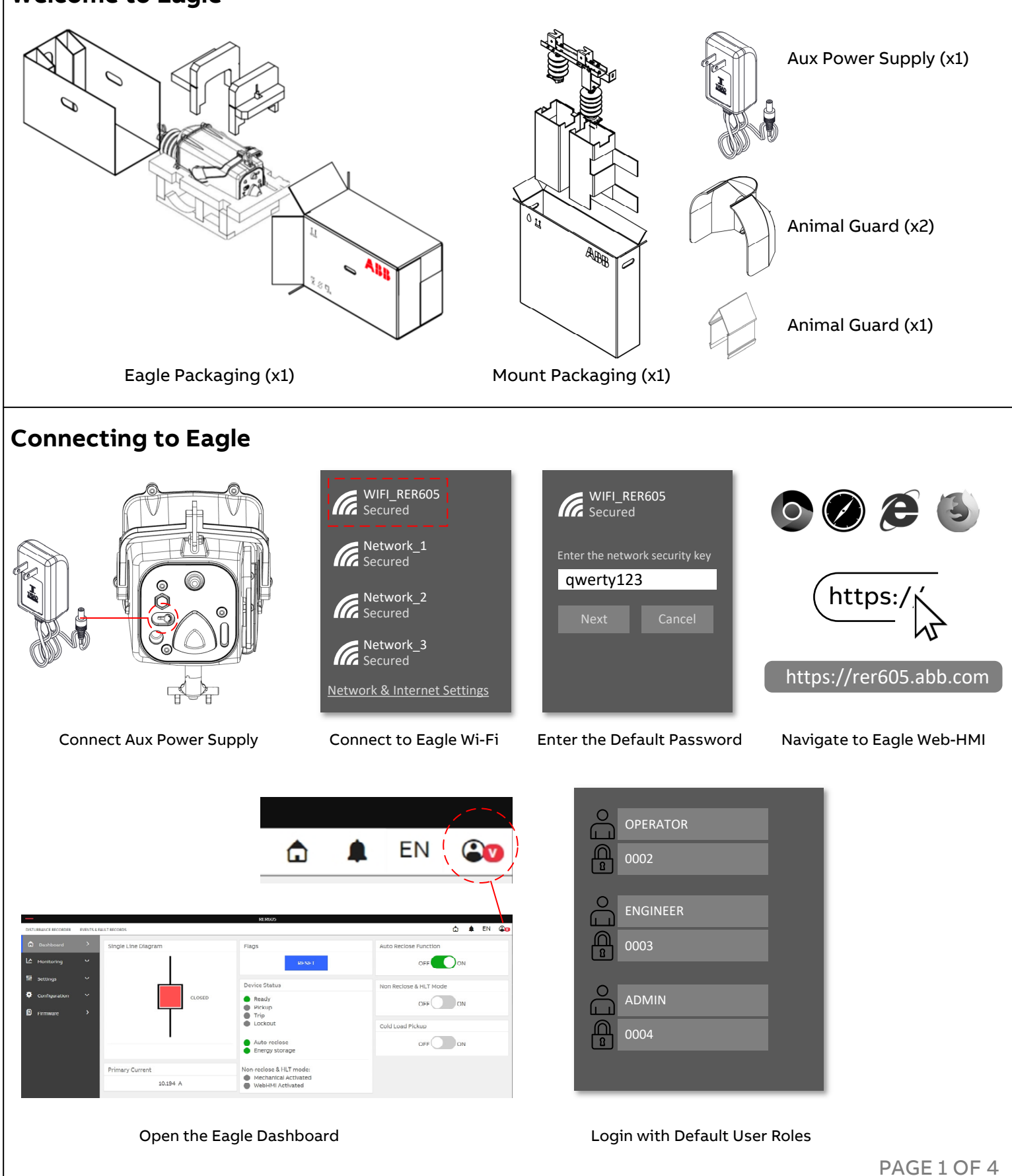

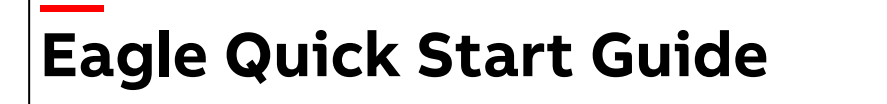

Single Line Diagram

Reset Pushbutton

• Device Status

Open/Close Pushbuttons

Primary Current Metering

•NR & HLT On/Off Button •CLP On/Off Button (B)(R)

• Autoreclose On/Off Button (R)

#### **Settings Guide**

Dashboard

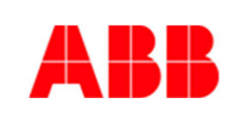

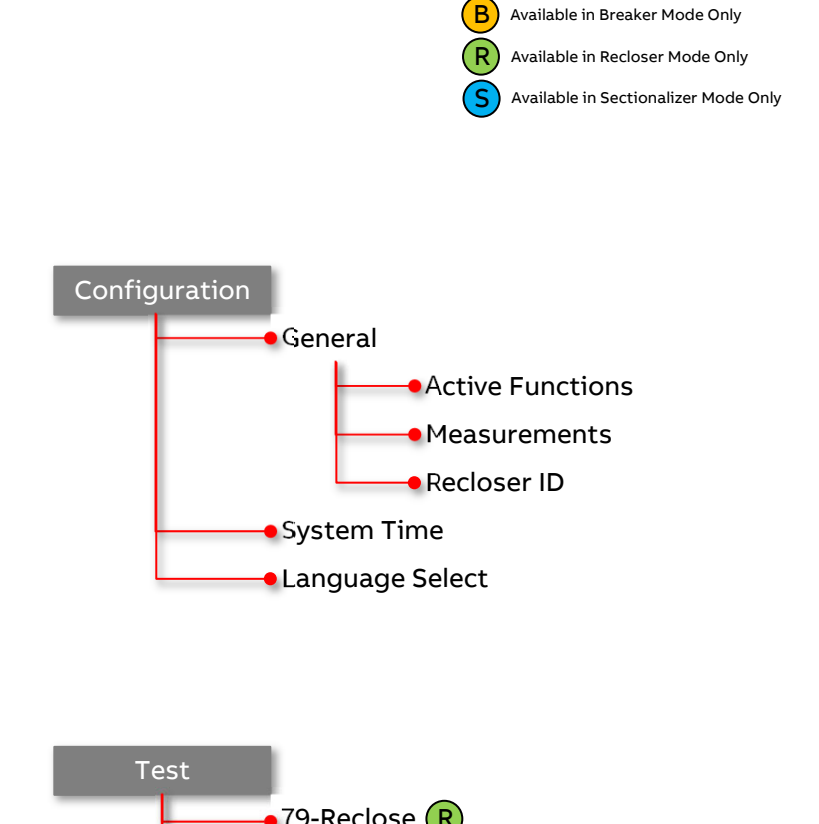

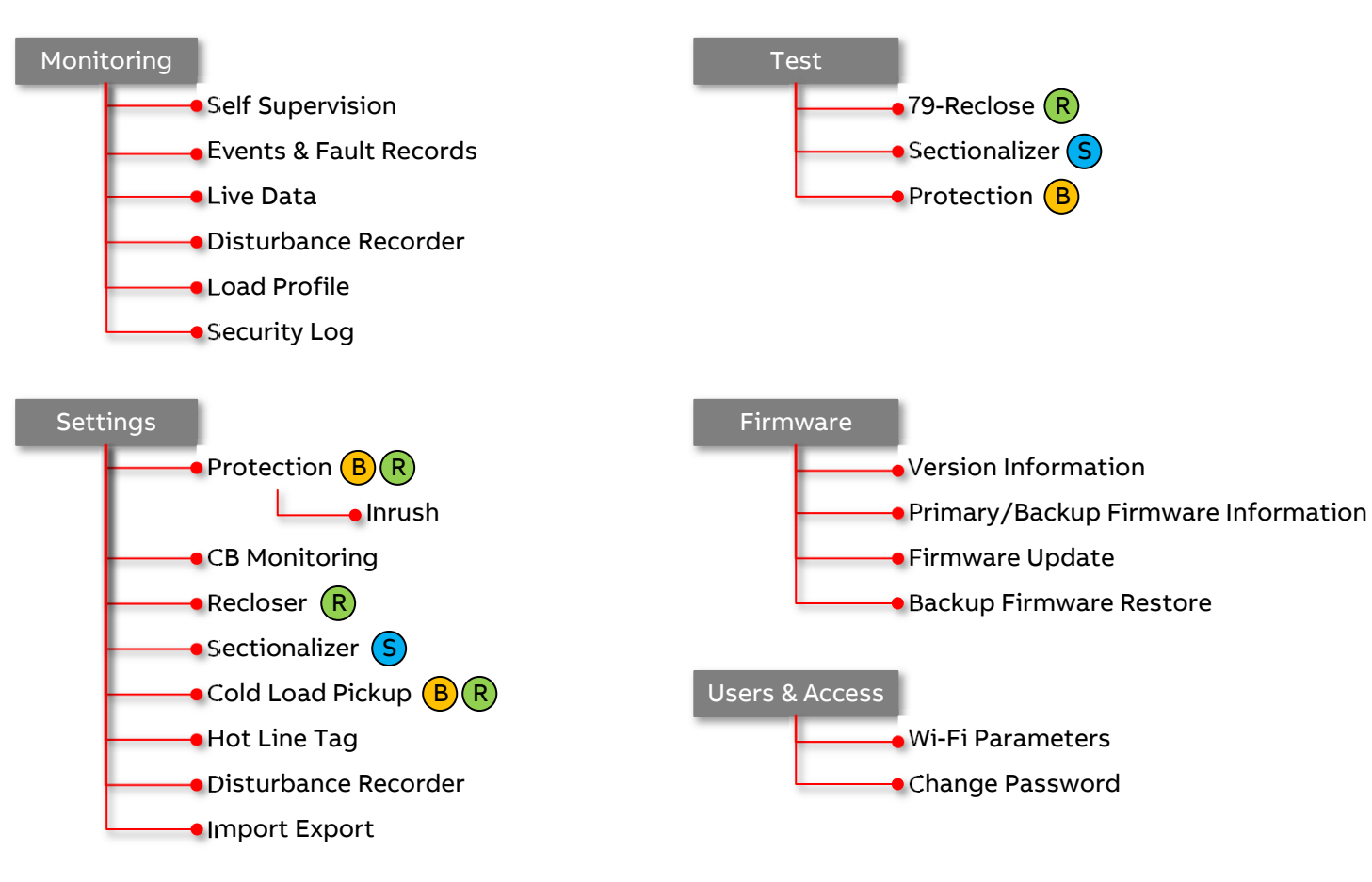

## Eagle Quick Start Guide

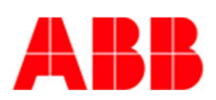

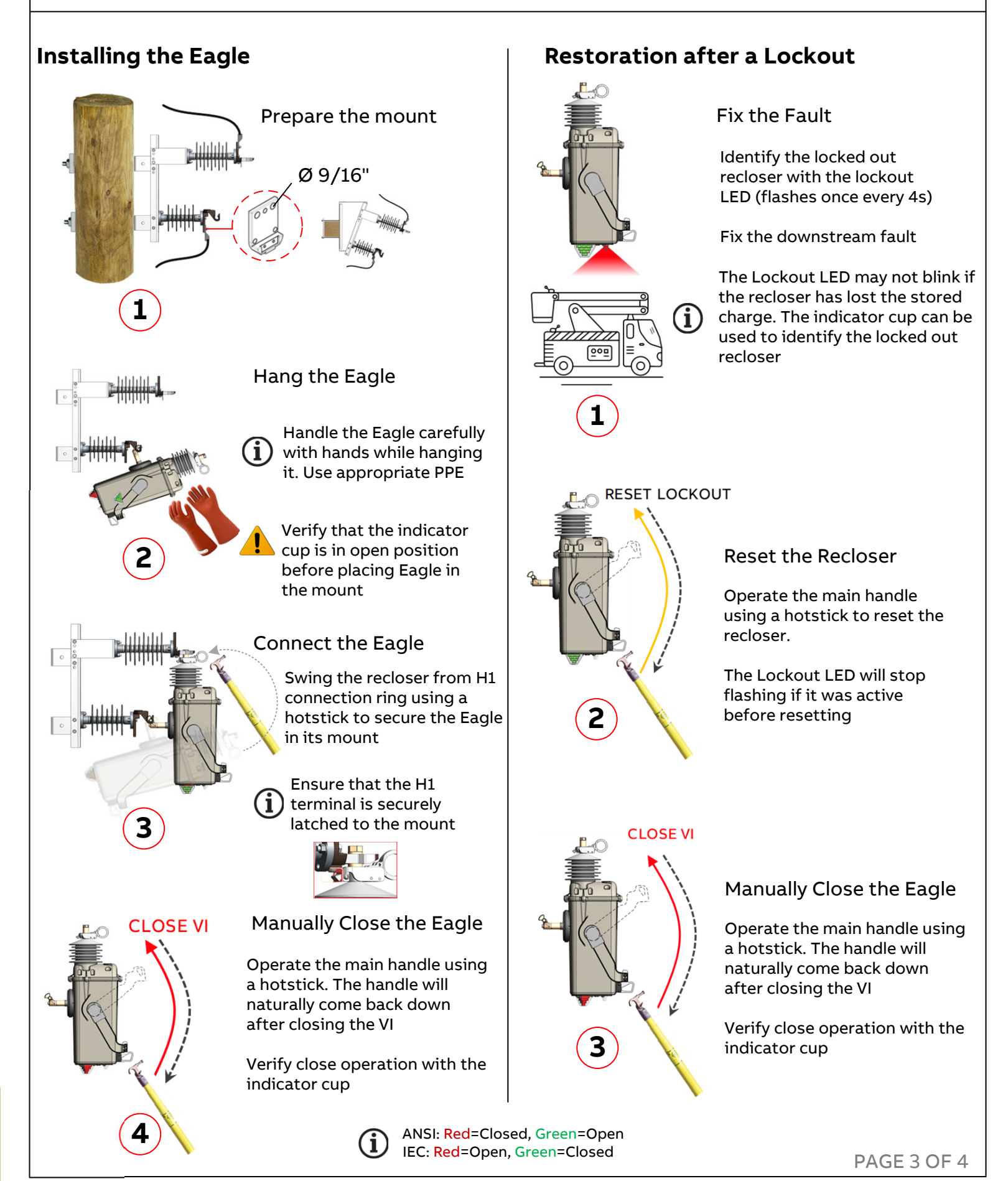

# Eagle Quick Start Guide

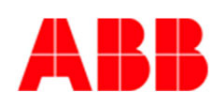

#### Manual Opening and Closing

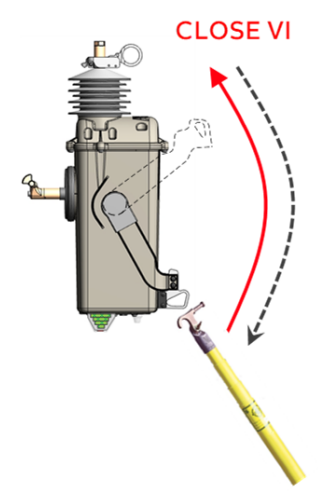

#### Manually Close the Eagle

Verify that the indicator cup shows OPEN state

Operate the main handle using a hotstick. The handle will naturally come back down after closing the VI

Verify that the indicator cup shows CLOSE state

ANSI: Red=Closed, Green=Open IEC: Red=Open, Green=Closed

#### Manually Open the Eagle

OPEN VI

Verify that the indicator cup shows **CLOSE** state

Operate the main handle using a hotstick. The handle will naturally come back down after opening the VI

Verify that the indicator cup shows OPEN state

### Wi-Fi Activation using Non-Reclose Handle

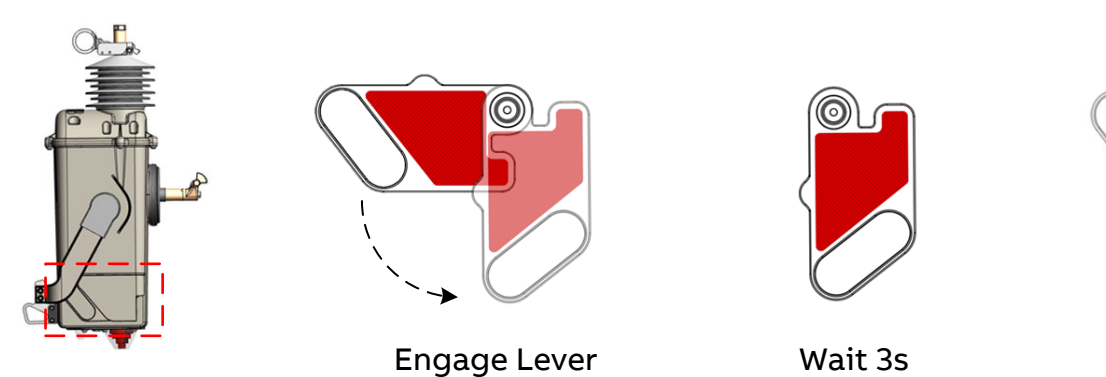

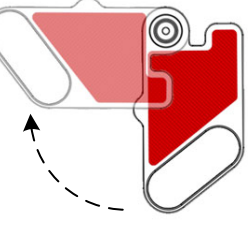

Disengage Lever

 ${ig(i)}$  If the Eagle has sufficient charge, the Lockout LED may flash once to indicate activation of Wi-Fi.

#### Wi-Fi Activation using Light Sensor

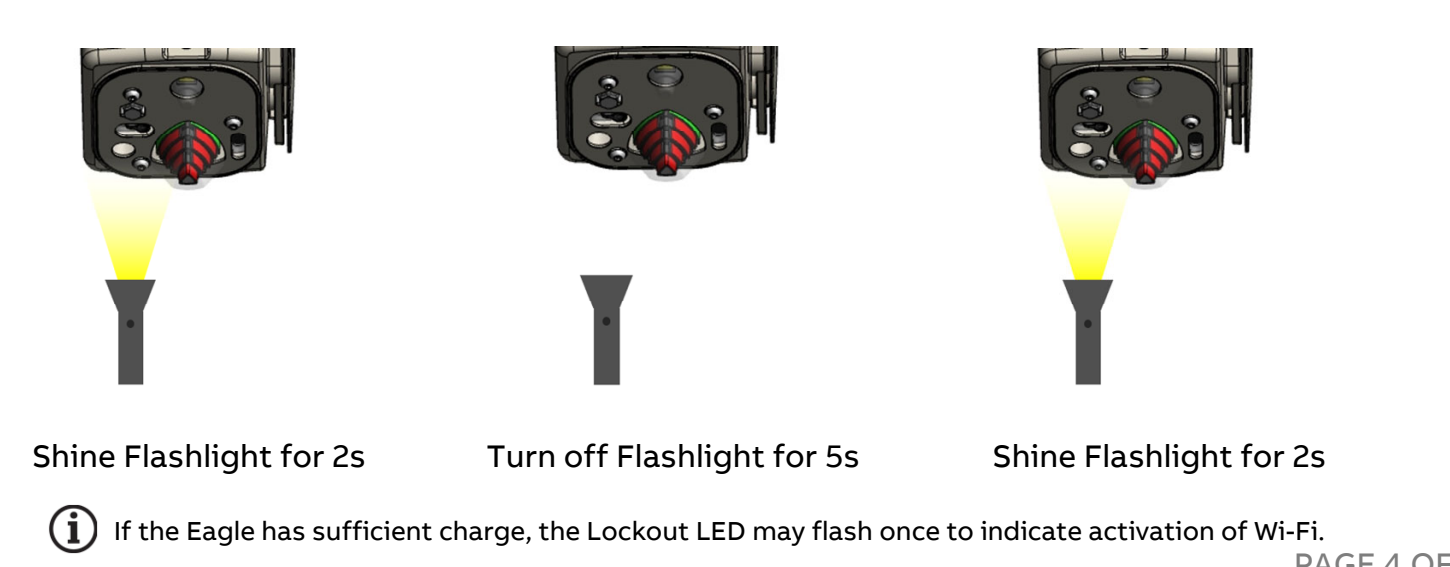